## How to Access the Current CERT Directory

1. Visit <u>www.cert.smwbe.com</u>, click on "Central CERT Directory" button in the left column in the "Vendor Certification" section.

| Ver           | ndor Certification                              |
|---------------|-------------------------------------------------|
| Sear<br>certi | rch and/or join our database of<br>fied vendors |
|               | Apply for / Renew Certification                 |
|               | Central CERT Directory                          |

2. In the pop-up window, you can search for things like business name, description, commodity code and location. For example, search for a cleaning company by entering "clean" in the business description field.

| Search by Business Description |                                           |
|--------------------------------|-------------------------------------------|
| Rusiness Description           | clean                                     |
| Business Description           | Tip: Try just a few letters of a keyword. |

3. Once you have entered your search fields, scroll to the bottom and click the "Search" button. (You can also download the entire business directory.)

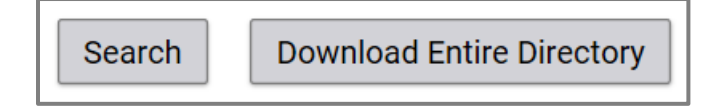

- 4. To download your results, click the "Download Search Results" button (or "Download Entire Directory"), then scroll down and click "I'm not a robot" and complete the CAPTCHA.
- 5. Check the "Include Commodity Codes in download" box. Click "Download to Excel" or "Download to CSV" button.

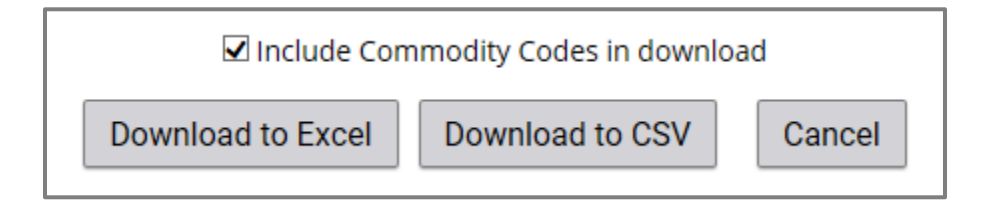

6. Save file to a location on your computer that you can find, and then open the file to search for businesses.

For further assistance finding CERT certified vendors for a certain scope of work, contact a CERT specialist at 651-266-8900 or <u>cert@ci.stpaul.mn.us</u>.